# 実績が語る...比類なき操作性

Tfas8/8Eで新たに追加した機能や改善した機能の一部をご紹介します。

アピールポイントのご紹介

# CADWe'll Tfas 8

Leading-edge Technology for Building Systems Design Tool

# 4) 寸法値の90度回転

寸法値の重なりを回避できるよう、寸法値を90度回転できます。

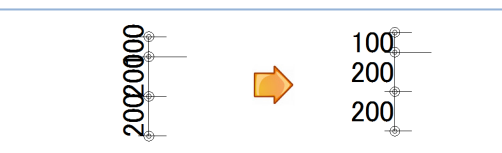

# 2. 電気設備

# 1)レースウェイ条数

レースウェイに条数を付加できます。数量拾い表では、配線のシンボ ルに条数イメージが表示されます。

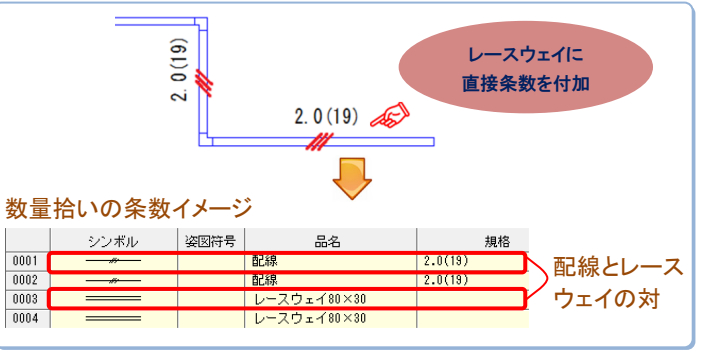

# 2) 電気パイプの強化

電気パイプを、配管か電線/ケーブルとして作図します。「外径サイズ」 と「曲がり半径」を配管・電線/ケーブル毎に登録でき、作図時には種 類を選択すると、登録した値が設定されます。

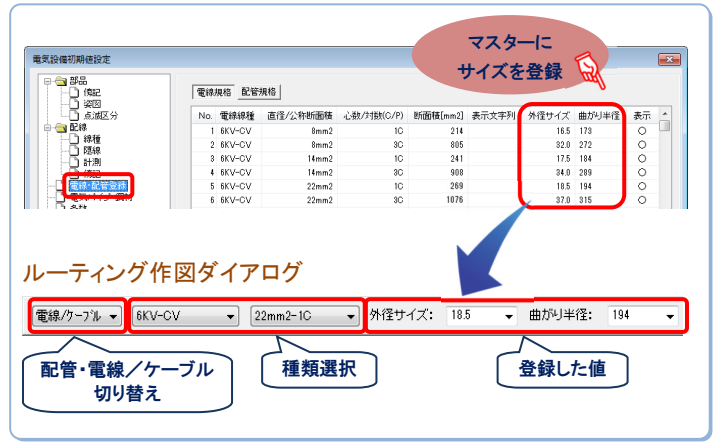

# 3) 複数配線エンド伏せ作図

複数配線に対して複数配線エンド伏せを作図できます。

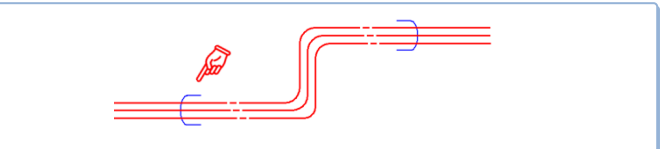

1. 基本機能

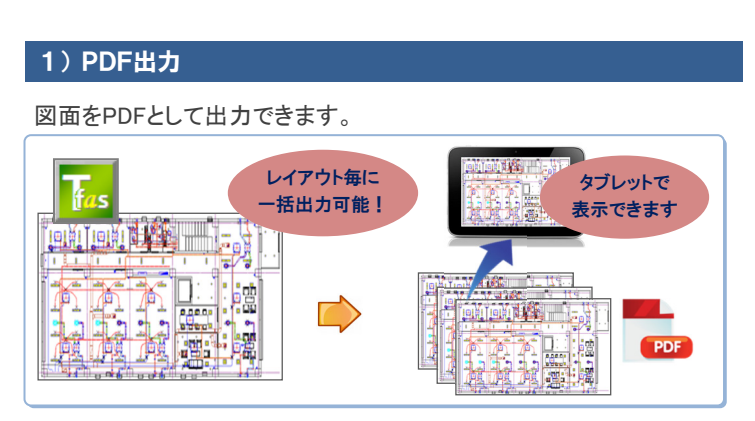

# 2) レイヤー覧ウィンドウ

常時、レイヤの一覧を表示することができ、すばやいレイヤ操作が可 能です。

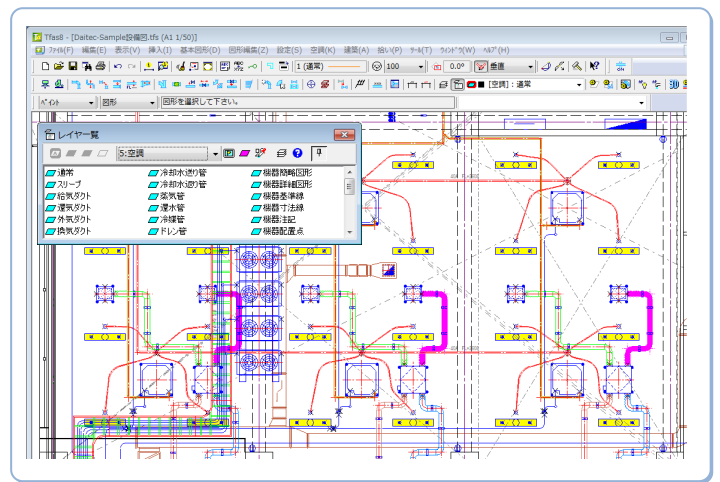

# 3)シートパターン編集

登録済のシートパターンの内容確認や変更ができます。

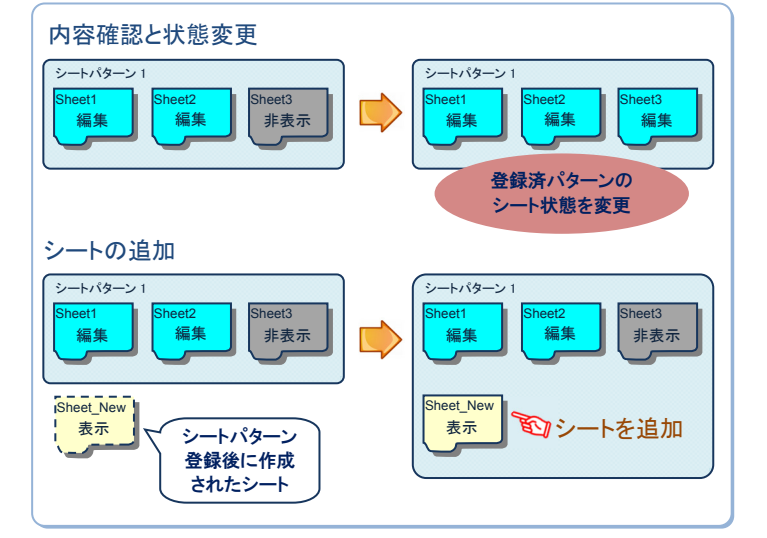

#### 4) 拾いチェック表と図形の連動

拾いチェック表の項目をダブルクリックすると、対象の図形が点滅しま す。

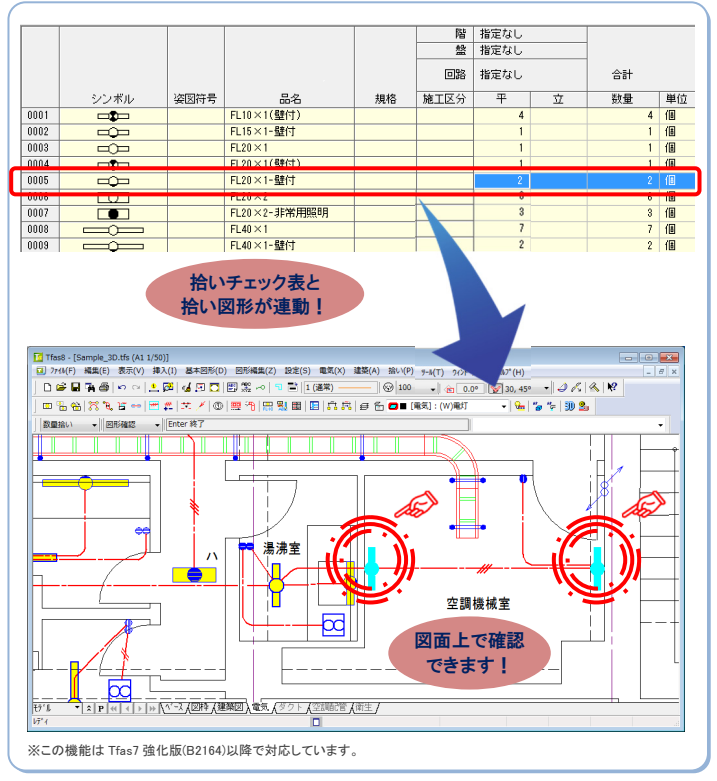

# 3. 空調衛生設備

#### 1)アイソメ図の強化

6 GV JIS 5Kねじ込み

7 SGP

8 SGP

9 SGP

GV5K

直管

直管

直管

アイソメ図から材料表を作成できます。また、継手表現の設定や流れ 向きの表示が可能です。

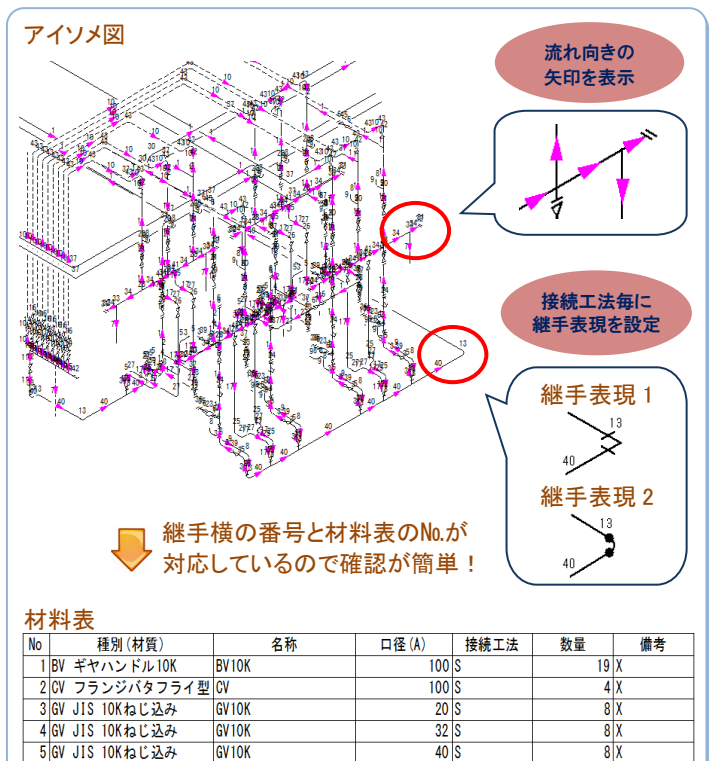

25 S

10 X

20 X

25 X

# 2)任意高さによるシート間移動

図形を任意の高さ範囲で抽出して新規シートに移動できます。任意の 高さ範囲での編集がしやすくなります。

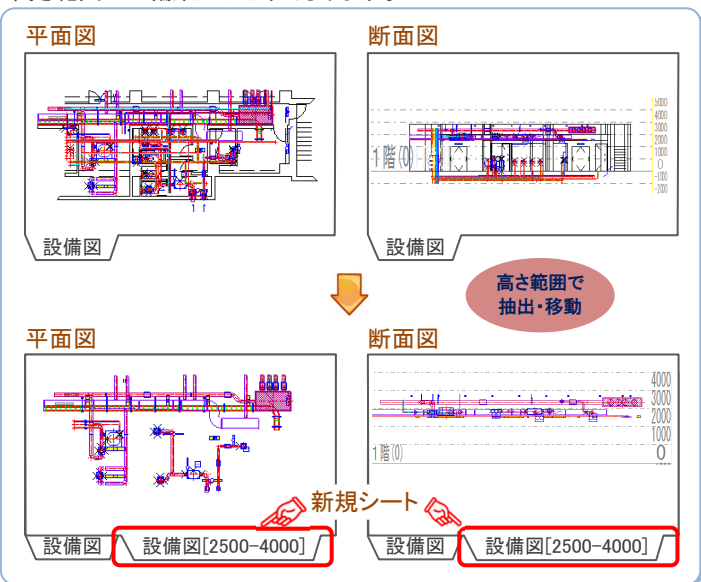

#### 3) 図形選択の強化

「用途選択」で、直管種・継手種やサイズ・レベルを指定した選択ができます。また、「同一機器・部材選択」でも同様の選択ができます。

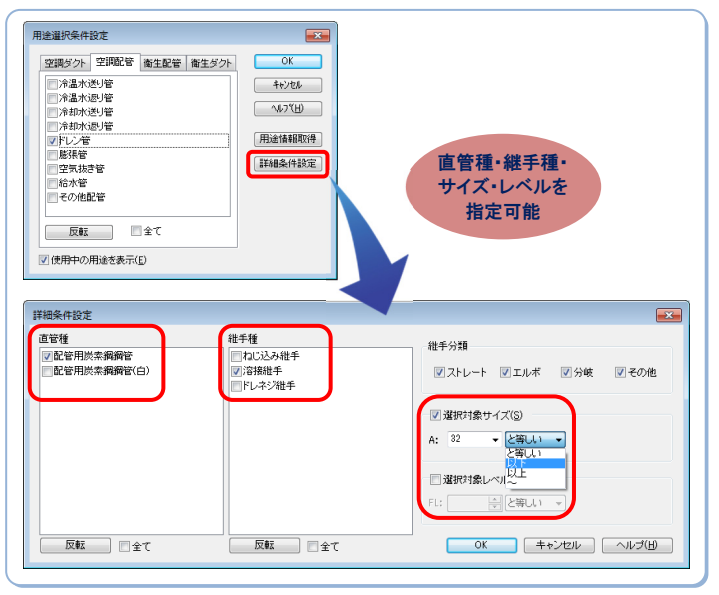

#### 4) 冷媒管の強化

●複線作図

複線の冷媒管を作図できます。

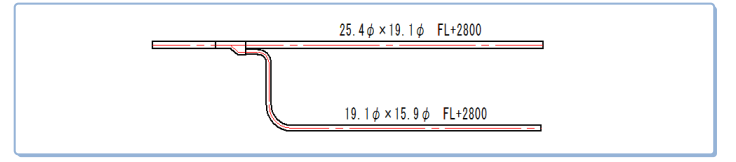

#### ●単線/複線切替え

冷媒管の単線/複線表現の切替えができます。

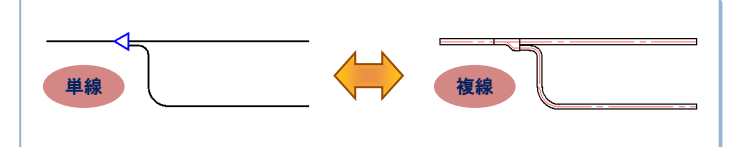

1 X

34 X

65 X

2 X

#### ●3管式冷媒管の作図と傍記

3管式(ガス、高圧ガス、液)冷媒管の作図と傍記の表示ができます。

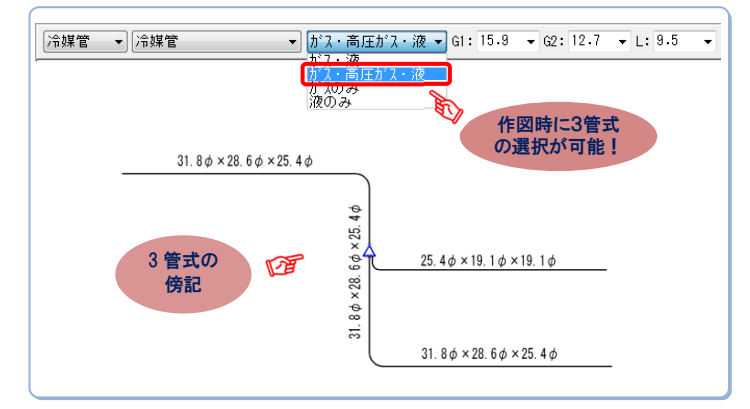

# 4. 3D機能

#### 1)マークアップ機能

3Dウィンドウ上の指示した位置に任意の文字列を表示できます(マー クアップ)。マークアップと同時にビューポイントが作成され、ビューポイ ントにマークアップの情報が保持されます。

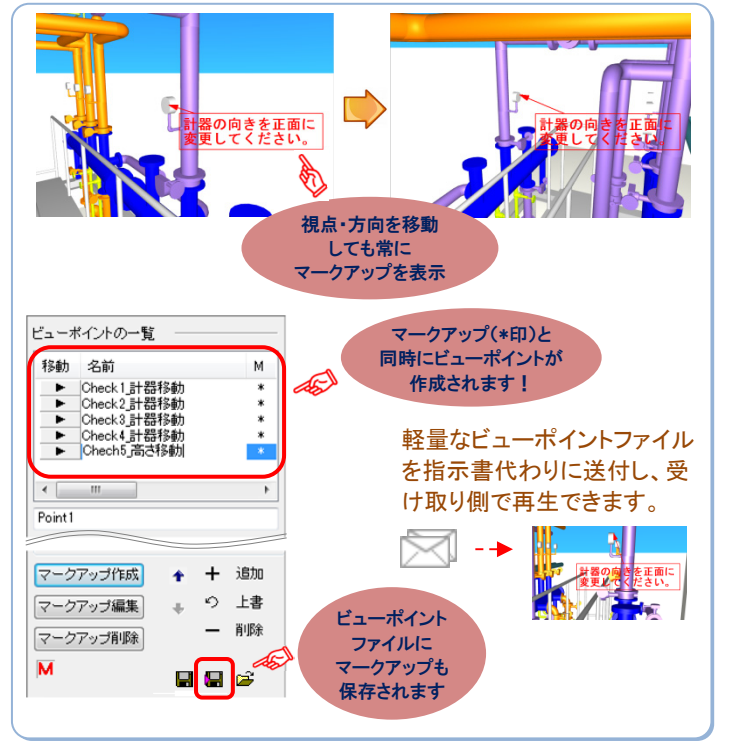

#### 2) ビューポイントの強化

ビューポイント毎にレイヤ状態やクリッピング情報を保持できます。

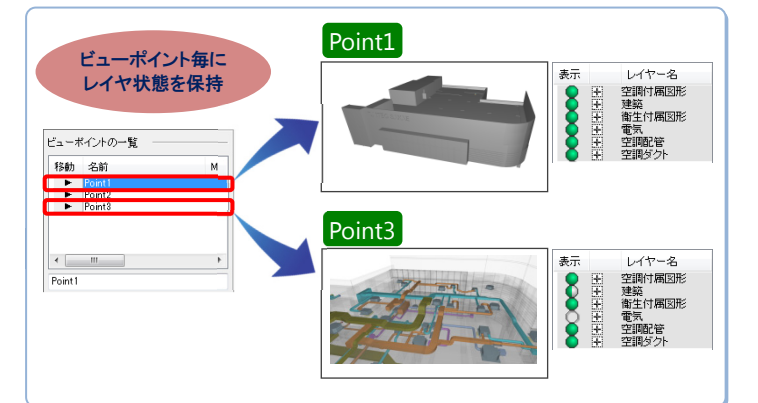

#### 3) 冷媒管3D表示の強化

#### ●冷媒管のリアルな 3D 表示

冷媒管の分岐や実サイズ・保温厚を考慮したよりリアルな3D表示が可能です。

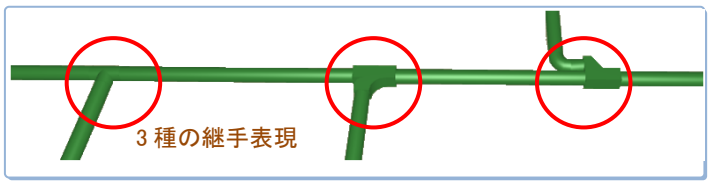

#### ●冷媒管実サイズでの干渉検査

保温厚を考慮した実サイズで冷媒管の干渉検査ができます。

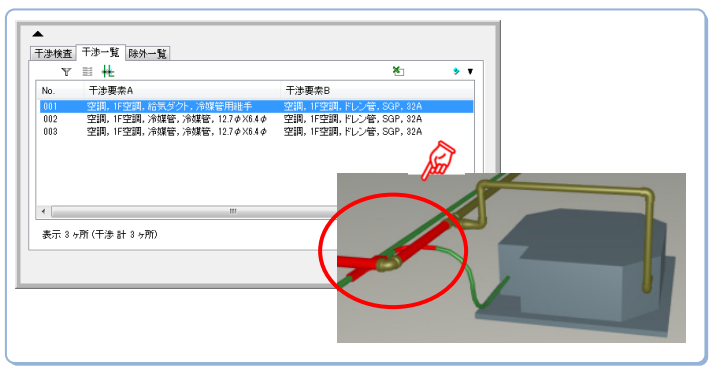

#### 4) 部屋図形のクリッピング対応

部屋図形の境界面でクリッピングができます。例えば、施工領域などを 部屋図形として定義することで、その領域を確認しやすくなります。

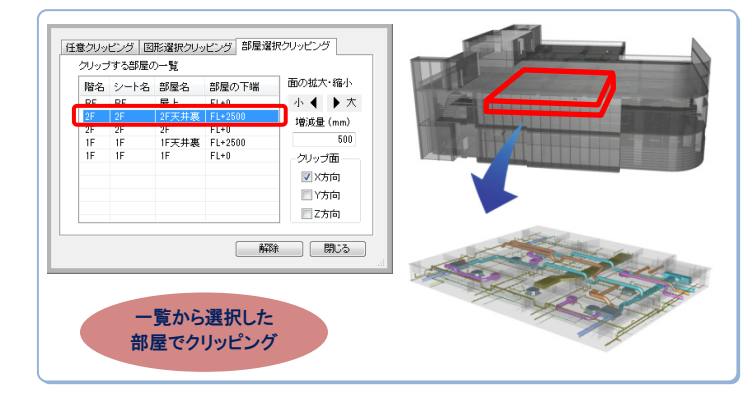

# 5. その他

# 1)任意属性の検索方法強化

任意属性の検索値として直接、値を指定できます。'\*'や'?'のワイル ドカードを利用したあいまい検索もできます。

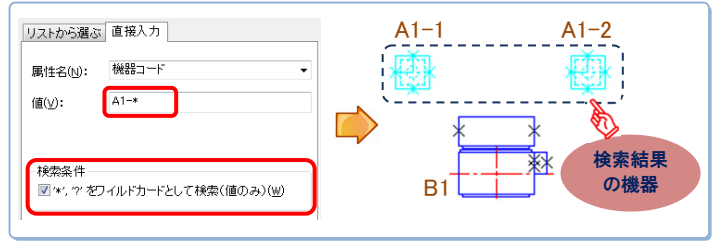

#### 2)任意属性のIFC出力

任意属性をTfas専用プロパティセットとしてIFC出力できます。 ※この機能は Tfas7 強化版(B2160)以降で対応しています。